## Przywracanie ustawień fabrycznych i wyszukiwanie programów na dekoderze <u>ADB (Evio)</u>

- 1. Na pilocie dekodera wcisnąć przycisk "MENU"
- Na ekranie telewizora wyświetli się menu obrazkowe, wybrać opcję "INSTALACJA" > USTAWIENIA DOMYŚLNE > OK
- 3. Na pilocie wcisnąć strzałkę W PRAWO, następnie W DÓŁ, aby pojawił się wyraz TAK przy ustawieniach domyślnych oraz podświetlił się przycisk KONTYNUUJ, następnie wciśnij **OK**.
- Na wyświetlonym czerwonym "oknie" USTAWIENIA DOMYŚLNE" strzałką w lewo na pilocie zaznacz przycisk KONTYNUUJ i wciśnij **OK**.
- 5. W oknie PODSTAWOWE ZASADY na przycisku KONTYNUUJ wciśnij przycisk **OK**.
- 6. W oknie WYBIERZ TYP TELEWIZORA domyślnie wybrana jest opcja 16:9. Wciśnij strzałkę w dół na pilocie, aby zaznaczyć przycisk KONTYNUUJ oraz wciśnij przycisk **OK**.
- W oknie SZUKANIE KANAŁÓW poczekaj aż pojawi się niebieska plansza REZULTAT SZUKANIA. Następnie raz wciśnij przycisk OK aby kontynuować.
- 8. Poczekaj aż skończy się SZUKANIE AKTUALIZACJI dekodera, następnie wciśnij przycisk **OK**.
- 9. Wyszukiwanie kanałów zostało zakończone.